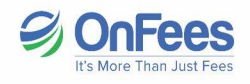

## **Online Fee Payment Process**

Step 1:

Type the given link on google - <u>www.student.onfees.com</u>

दिए गए लिंक को गूगल पर टाइप करें - <u>www.student.onfees.com</u>

To Sign in - enter Mobile no.(Registered with school) and Password

Sign in करने के लिए - मोबाइल नंबर (स्कूल में पंजीकृत) और पासवर्ड दर्ज करें

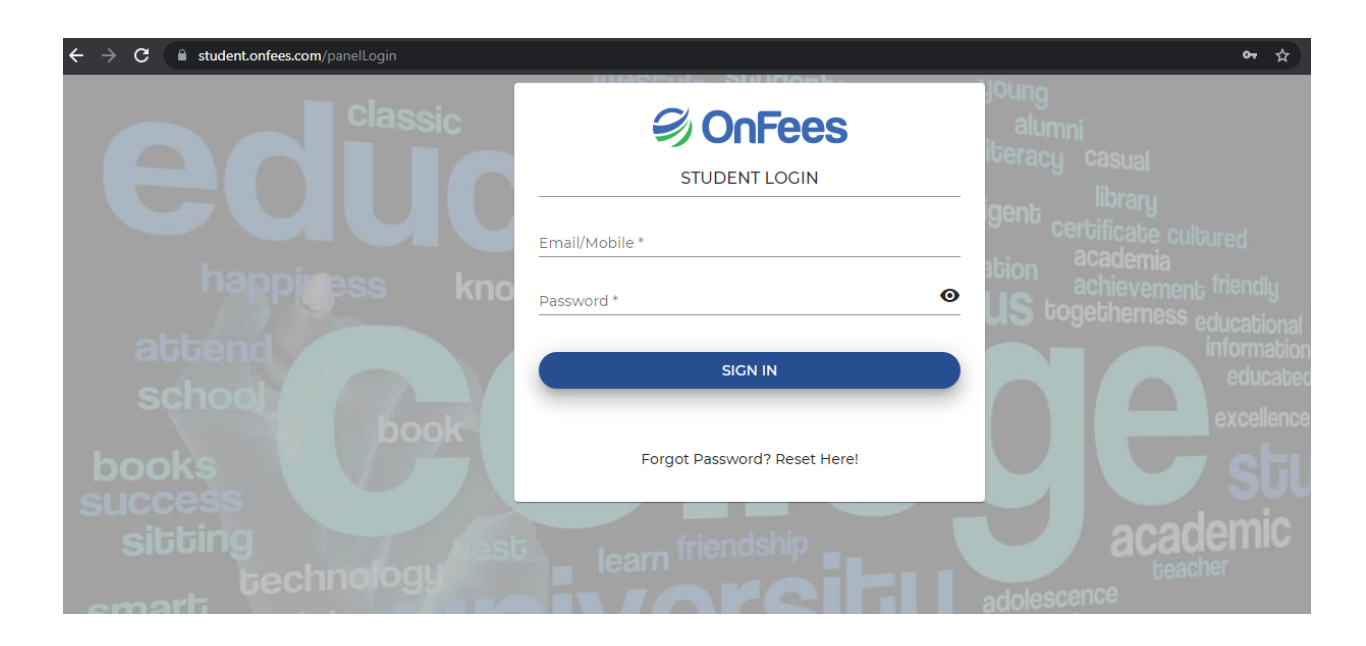

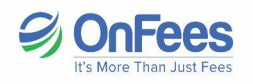

## If you do not remember the password, Click on forgot password? and reset. OR call on the Helpline Number for password.

यदि आपको पासवर्ड याद नहीं है, तो Forgot Password? और Reset पर क्लिक करें। या पासवर्ड के लिए हेल्पलाइन नंबर पर कॉल करें।

Helpline Number: +91 8104502268 / +91 9321862041 / +91 9324962895

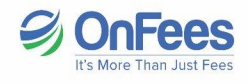

Step2:

Check your fee amount and click on **Proceed to Pay**.

अपनी शुल्क राशि जांचें और भुगतान करने के लिए Proceed to Pay पर क्लिक करें।

Select one payment mode then click on Pay

एक भ्गतान मोड का चयन करें और फिर Pay पर क्लिक करें

Available payment mode: Netbanking, UPI, Credit/Debit Card

| 2 OoFees                        | ≡ ±                                           |                            |               |       |                   |                   |                |  |  |
|---------------------------------|-----------------------------------------------|----------------------------|---------------|-------|-------------------|-------------------|----------------|--|--|
| 5) 0111 000                     | SEL                                           | ECT ALL                    |               |       | Subtotal (1 item) | ): <b>र</b> ि 👘 👘 | Proceed to Pay |  |  |
| Member since                    |                                               |                            |               |       |                   |                   |                |  |  |
| ê ()                            | U Thakur Vidya Mandir High school - Secondary |                            |               |       |                   |                   |                |  |  |
| Current Outstanding             | VI                                            | ARTICULAR<br>- (2021-2022) |               |       |                   |                   |                |  |  |
| Paid Fees                       | Sr.<br>No.                                    | Particulars                | Total<br>Fees | Paid  | Now Paying        |                   | Balance Fees   |  |  |
| Payment History Admission Forms | 1                                             | Total Fees                 | 46820         | 27300 | 19520             |                   | 0              |  |  |
| E Fee Structures                |                                               |                            |               | Total | ₹19,520.00        |                   |                |  |  |

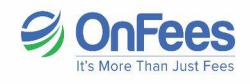

## Step 3:

Download the fee receipt after successful payment.

सफल भुगतान के बाद शुल्क रसीद डाउनलोड करें।

| OnFees                | ≡ ±                                                                        |               |                |  |  |  |  |
|-----------------------|----------------------------------------------------------------------------|---------------|----------------|--|--|--|--|
|                       | Search all payment details                                                 |               |                |  |  |  |  |
|                       | * TRANSACTION ID:                                                          | PAYMENT DATE: | PAID AMOUNT: ₹ |  |  |  |  |
| A C                   | INSTITUTE: Thakur Vidya Mandir High school -<br>Secondary<br>STUDENT NAME: |               |                |  |  |  |  |
| E Current Outstanding | AMOUNT: 317.800.00                                                         |               |                |  |  |  |  |
| Paid Fees             | RECEIPT: Download:                                                         |               |                |  |  |  |  |
| Payment History       | * TRANSACTION ID:                                                          | PAYMENT DATE: | PAID AMOUNT:   |  |  |  |  |